# HOW TO CREATE A NEW ACCOUNT AND SIGN IN A STEP-BY-STEP GUIDE

#### Step 1

Go to parks.saskatchewan.ca and hover the profile icon and

clicking "Sign In / Sign Up".

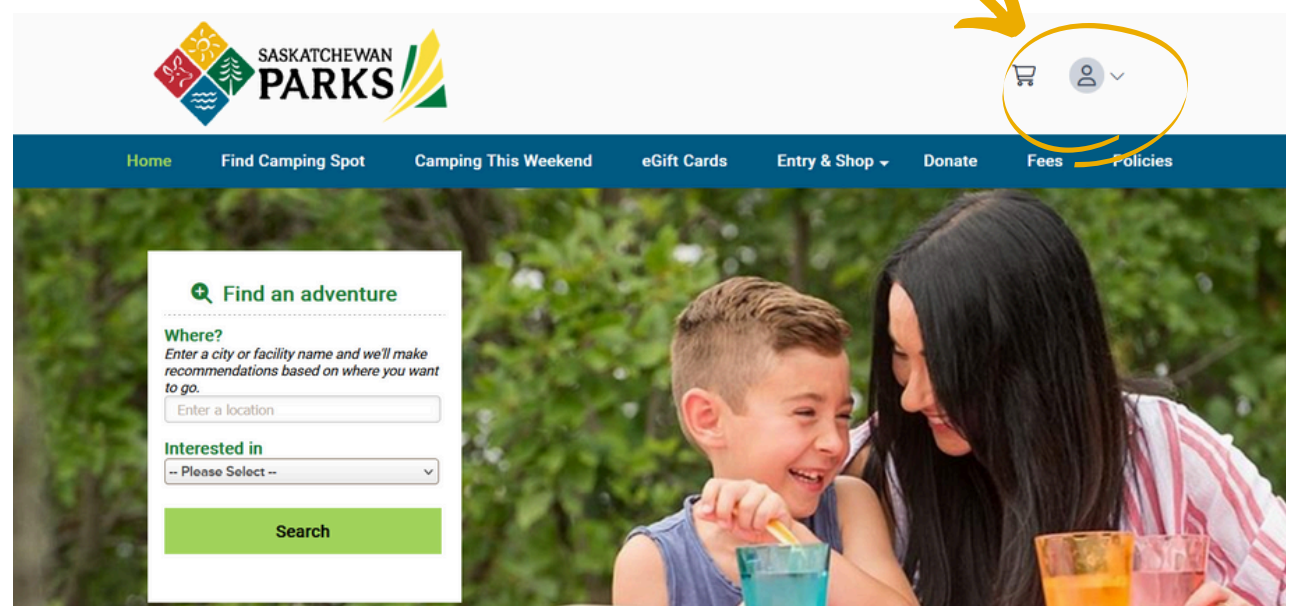

## Step 2

Under New Customers, select "Create an Account".

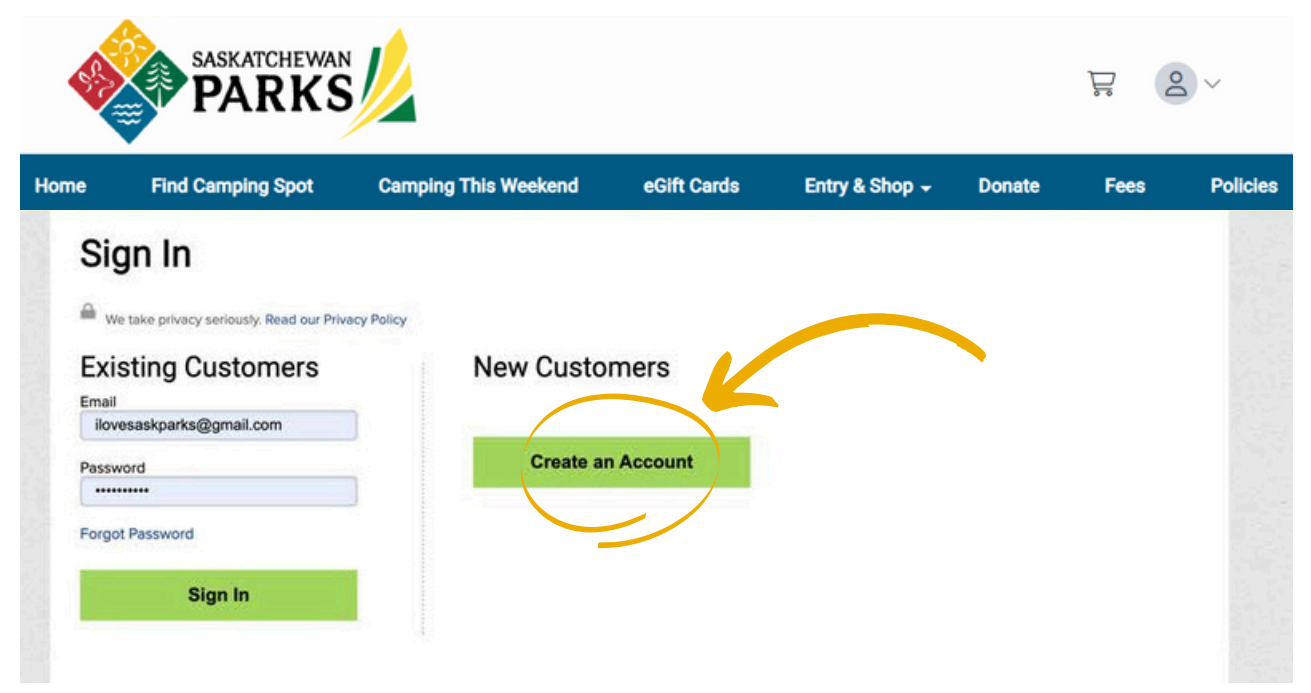

#### Step 3

Enter your information in the required fields. Select "Continue".

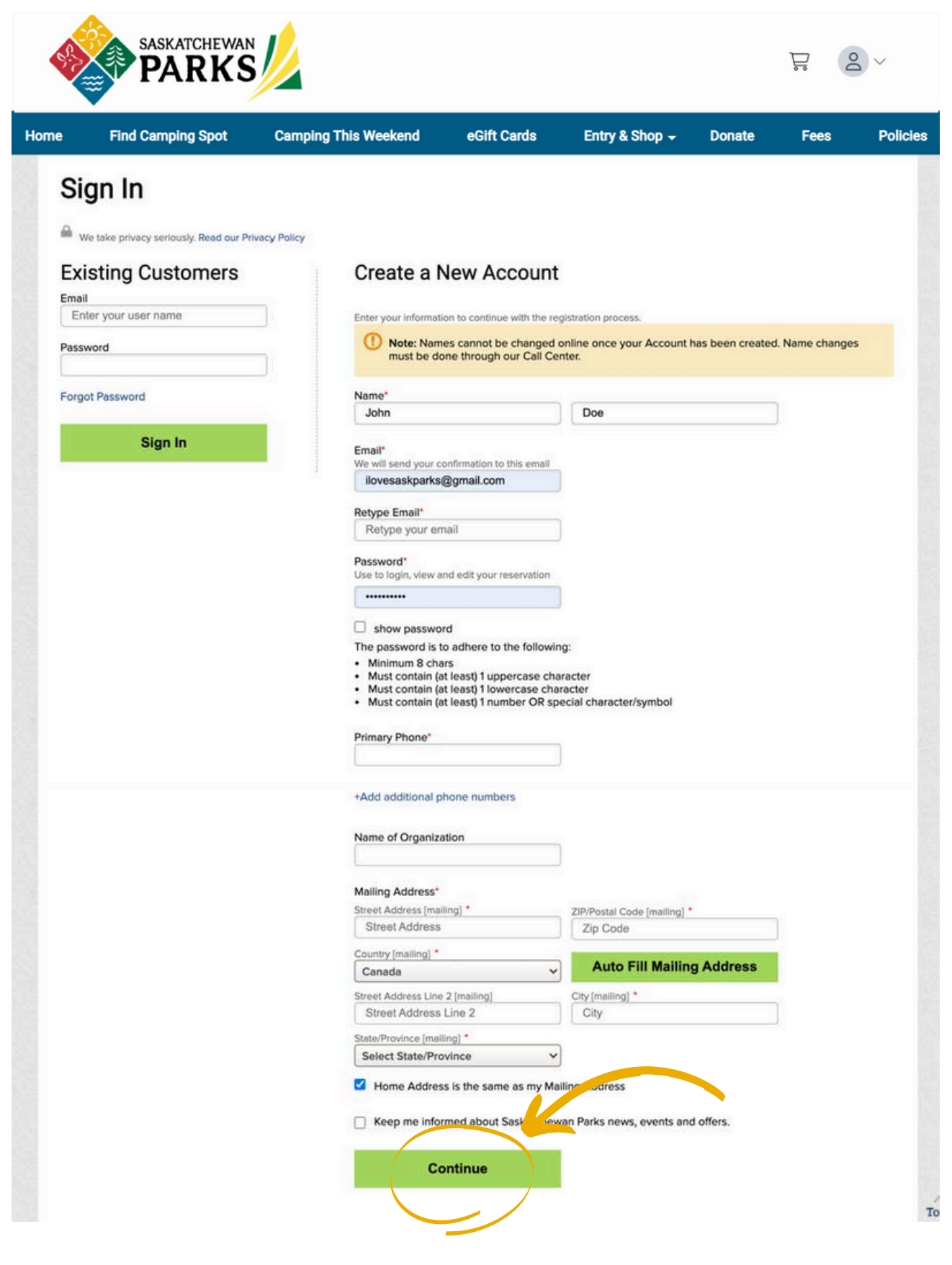

## Step 4

Review your mailing address. If it is correct, select "Confirm". If there is an error, select "Cancel" and correct the information.

It is important that your mailing address is correct as any future purchases that need to be physically delivered to you will be sent to this address.

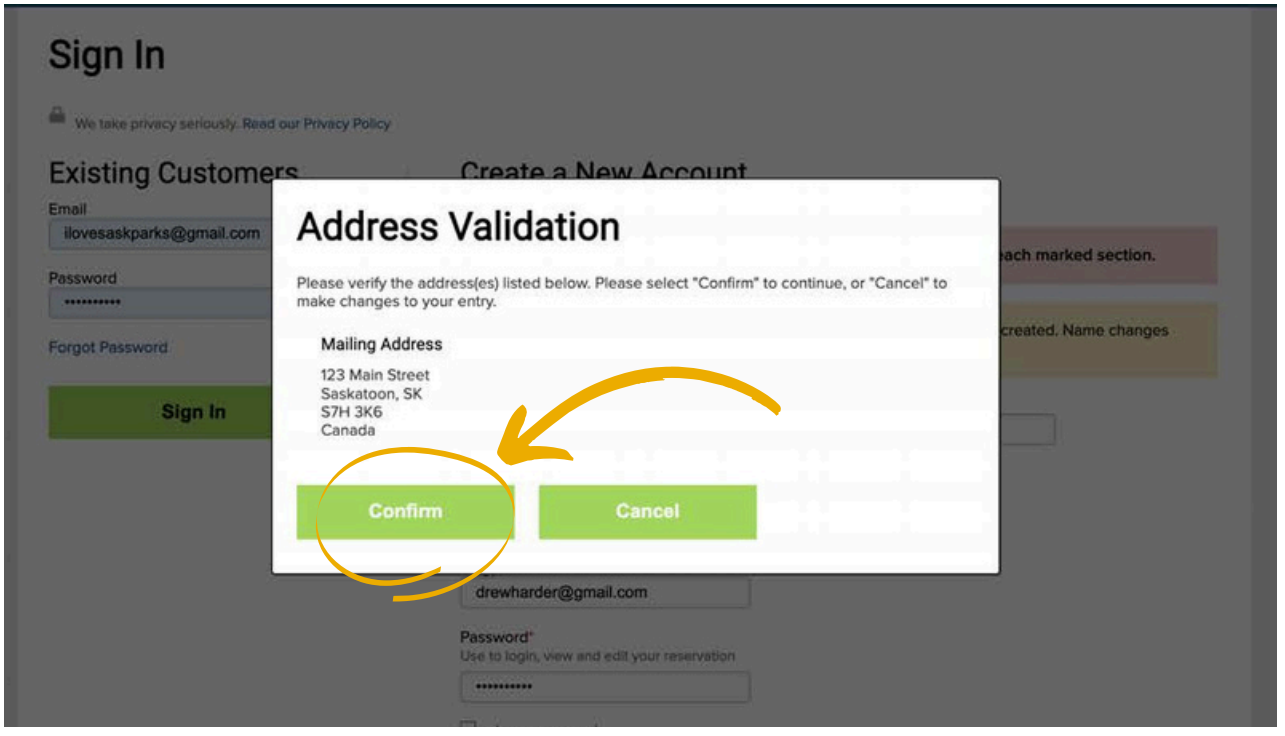

### Step 5

An overview of your account will display. If any information is incorrect, select "Update Profile". If information is correct, the sign up process is complete.

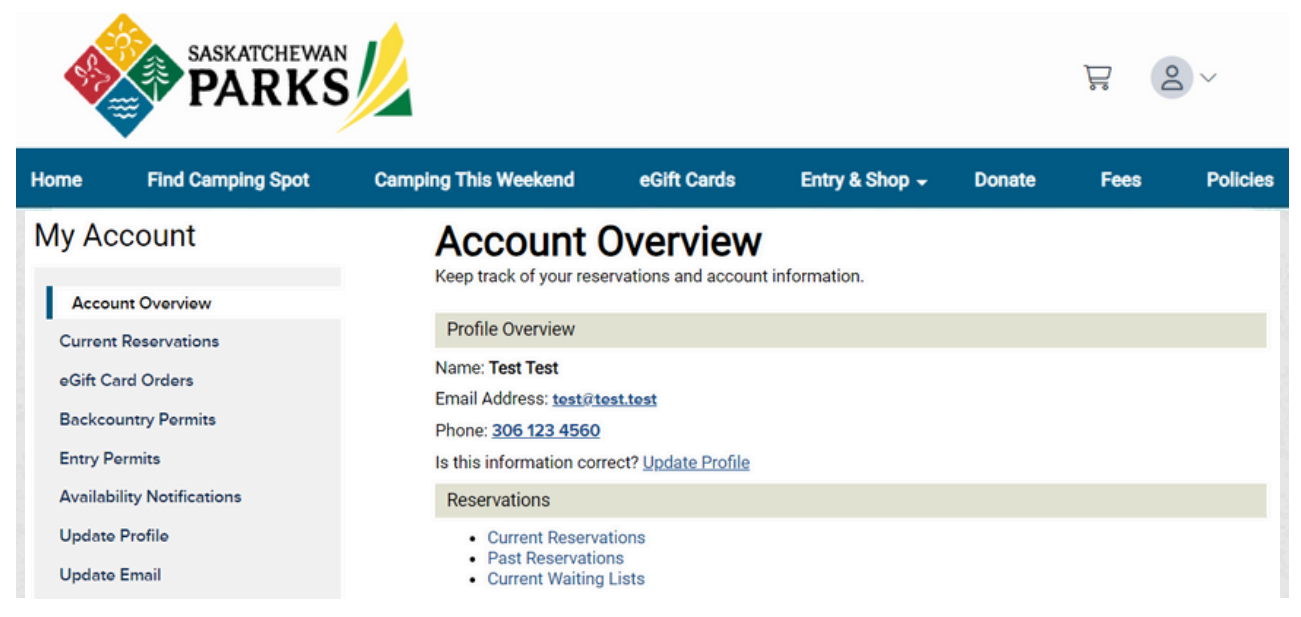